## Reset the password for your EPIC CCID – 1 of 4

- Enter your Epic Community Connect ID to begin the Multi-factor authentication prompt
- Click Sign On

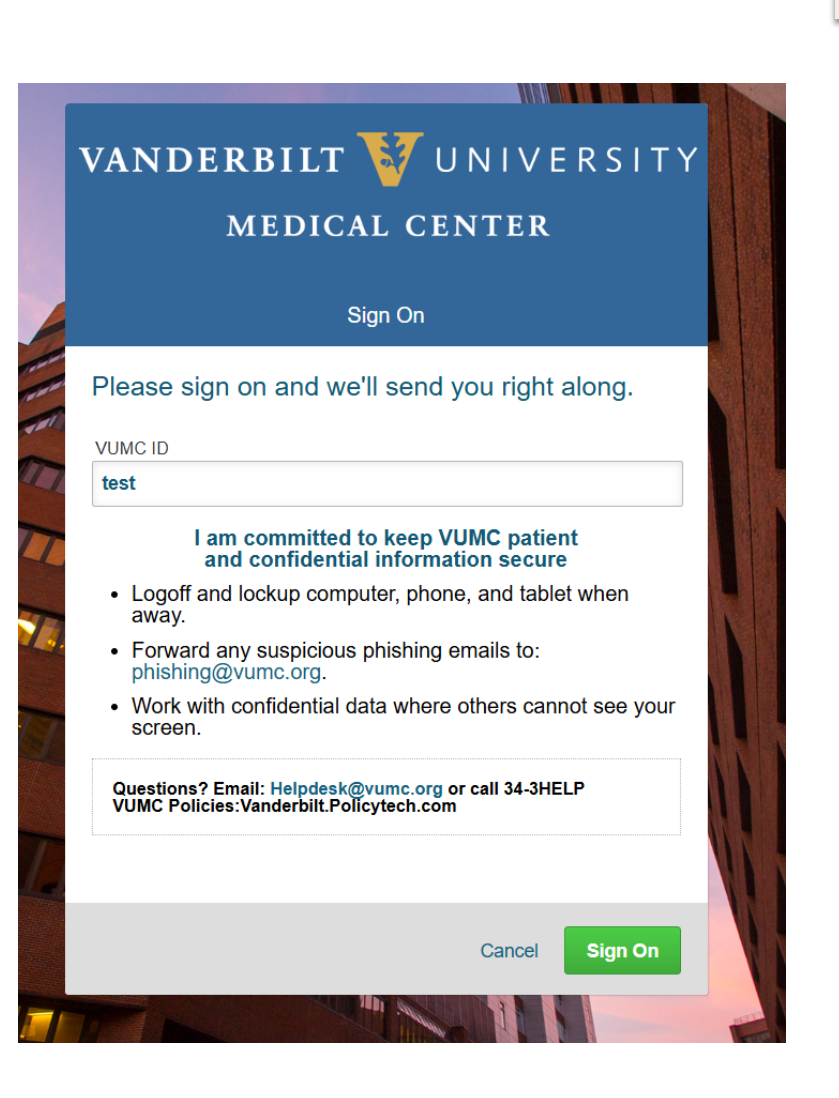

## Reset the password for your EPIC CCID – 2 of4

- Confirm the Epic Community Connect ID on the screen
- Click Reset Password

#### VANDERBILT 🦉 HEALTH

### Community Connect ID Password Reset

Community Connect ID: test

Reset Password

© 2025 Vanderbilt University Medical Center.

# Reset the password for your EPIC CCID – 3 of 4

- Confirm the Epic Community Connect ID on the screen
- Click **Reset Password**

VANDERBILT 🦭 HEALTH

| Community Connect ID Password Reset |  |
|-------------------------------------|--|
| Community Connect ID: test          |  |
| Reset Password                      |  |

© 2025 Vanderbilt University Medical Center.

## Reset the password for your EPIC CCID – 4 of 4

You will be sent an email with instructions to reset the password for your Epic CCID

VANDERBILT 🤡 HEALTH

Community Connect ID Password Reset

An email to reset your password has been sent to you.

© 2025 Vanderbilt University Medical Center.

4